# SYMPHONY DESKTOP OVERVIEW

When you log-on to Symphony you are taken to the Symphony Desktop for the hospital to which your username is associated. If your user name has the correct permissions, you will be able to change the Symphony Desktop to view other hospitals within the Trust.

An example of the Symphony Desktop is shown below. The one you see in the live system may differ slightly to this. This picture shows the Tracking Grid.

| Symphony Desktop 2:39.1.7 (3. BSUH Training) - 🗆 X                                                                                                    |                                                                       |              |                        |                  |                |     |        |                |                   |            |                 |          |            |        |              |        |          |       |            |
|----------------------------------------------------------------------------------------------------|-----------------------------------------------------------------------|--------------|------------------------|------------------|----------------|-----|--------|----------------|-------------------|------------|-----------------|----------|------------|--------|--------------|--------|----------|-------|------------|
| Eie Help                                                                                                    |                                                                       |              |                        |                  |                |     |        |                |                   |            |                 |          |            |        |              |        |          |       |            |
| <u>80</u> Search          Hughes, Patricia, Female, DoB: 26/06/1951, Age: 70 Years <u>00</u> Details ▼ RSCH-21-000010-T, Waiting Rm-minor, 15/02/2021, 14:05, Dr. David Paradise-PAT <u>21 * *</u> |                                                                       |              |                        |                  |                |     |        |                |                   |            |                 |          |            |        |              |        |          |       |            |
| Next action ×                                                                                                    | Asst action X 🆓 Royal Susses 🔻 Locations 💙 😪 e-AUDIT 💥 Tgols 🗸        |              |                        |                  |                |     |        |                |                   |            | <u>e</u> - VIEW |          |            |        |              |        |          |       |            |
| Search (Alt+W)                                                                                                    | Search (Alt+Q)                                                        | 22           | 8                      | ✓NEWS            | Ward           | PAT | LP     | Clinician      | A&E Review        | Nav        | Triage          | Clinic   | PAT        | A&ERev | Referral     | SPSRev | Treat    | Path  | Imaging    |
| ET Pre-Reg Triage                                                                                                    | Hughes, Patricia 🛛 🙀 🏠 📥                                              | - 👫 2        | 226d 20h               |                  |                | Yes |        | Dr. David Para | Dr. Victoria Riz. |            | 14:05           | 10:33    | 11:55      | 12:05  |              |        |          |       | 09:42      |
| 🚖 ED Episode                                                                                                    | Mackay-mulheron, Kathleen 🔥 🦫 🖉                                       | <b>h</b> 2   | 226d 20h               |                  |                |     | A&E R  | Dr. Magnus N   |                   |            | 13:59           | 10:20    |            |        |              |        |          |       |            |
| Ba View CDA                                                                                                    | Hargreaves, Teresa CDU 🏵                                              | <b>P</b> 16  | 62d 11ł                |                  |                |     |        | Dr. David Para |                   |            | 22:51           | 10:21    |            |        |              |        |          |       |            |
| P PANDA                                                                                                    | PANDA Text, Sale Rargeaves, Teresa, Female, 29/06/1926, Age: 95 Years |              |                        |                  |                |     |        |                |                   |            |                 |          |            | 11:09  |              |        |          |       |            |
| 📲 Chief Complaint                                                                                                    | Test, Paed RSCH.21.000014-T,                                          |              |                        |                  |                |     |        |                |                   |            |                 |          |            |        |              |        |          |       |            |
| 😻 Nursing Obs                                                                                                    | Emis, Training Anne 🛛 🕵 🖓 🖬 🖓 🖡 💵 🎯                                   | Care<br>Care | e Group:<br>le in Dent | Zone 2a          | a              |     |        |                |                   |            |                 |          |            |        | 11:38        |        | 11:50    |       | 15:17      |
| 🔆 Covid19                                                                                                    | Lysaght, Tracey 🛞                                                     | C See        | n By:                  | Dr. David        | I Paradise-PAT |     |        |                |                   |            |                 |          |            |        |              |        |          |       | 09:28      |
| 😢 Seen by Clinicia                                                                                                    | Test-patient, Roger 🕴 🎪 🏵                                             | h Loc        | ation:                 | Waitng R         | tm-Minor       |     |        |                |                   |            |                 |          |            |        |              |        |          | 14:06 |            |
| B Navigator                                                                                                    | Hembest, Jeffrey 🔥 🏵                                                  | 🐰 Wait       | ting For:              | Registrat        | lion           |     |        |                |                   |            |                 |          |            |        |              |        |          |       |            |
| ★ Streaming Stars                                                                                                    | River, Willow CDU                                                     | P PAT:       | :                      | Yes              |                |     |        |                |                   |            |                 |          |            |        |              |        |          |       |            |
| L Injury Surveillanc                                                                                                    | Dalgliesh, William CDU 🛞                                              | CUU COU      | ician:                 | Yes<br>Dr. David | Daradice_DAT   |     |        |                |                   |            |                 |          |            |        |              |        |          |       |            |
|                                                                                                    |                                                                       |              |                        |                  |                |     | _      |                |                   | -          |                 | •        |            |        |              |        |          |       |            |
| Heady                                                                                                    |                                                                       |              |                        |                  | NONE           |     | Attend | lances [1] ALL | 21/21             | Current Ep | isode           | Within A | Itendances | Show   | ing All DEPs | One    | Training | 10:26 | 30-Sep-202 |

Below you will find descriptions of the various parts of the Symphony Desktop, along with relevant screenshots.

# **Patient Banner**

At initial log-on to Symphony the *Patient Banner* will display the message 'No patient is currently selected'. Patient details are displayed in the *Patient Banner* when you click on a current patient from the *Patient Listing* or you select a patient using the **Search** button or from the e-AUDIT.

|   | 8 | <u>S</u> earch               | Hughes, Patricia, Female, DoB: 26/06/1951, Age: 70 Years                     |
|---|---|------------------------------|------------------------------------------------------------------------------|
| - | Ø | <u>D</u> etails <del>•</del> | RSCH-21-000010-T, Waitng Rm-minor, 15/02/2021, 14:05, Dr. David Paradise-PAT |

The *Patient Banner* will display only patient demographic information and not any attendance details if the patient is not currently in the department.

| 🙆 Re-At                                                                                                | ttender:   | headache, 18/12/2020                                                                                                    |                                                                               |  |  |  |  |  |
|----------------------------------------------------------------------------------------------------|------------|----------------------------------------------------------------------------------------------------|-------------------------------------------------------------------------------|--|--|--|--|--|
| 2 Over                                                                                                 | due:       | Treatment Outcome,<br>Imaging Outcome(X-Ray),<br>Referral Outcome(E.N.P.),<br>Waiting For Imaging Outcome From<br>Imaging | Move the mouse over the<br>symbols displayed in the<br>Patient Banner to view |  |  |  |  |  |
| <b>LP</b> Spec                                                                                         | ial Cases: | Child Protection Plan                                                                                                    | details of overdue results,                                                   |  |  |  |  |  |
| \Lambda spec                                                                                           | ial needs: | None Known                                                                                                    | referred to etc.                                                              |  |  |  |  |  |
| EN Spec                                                                                                | iality:    | E.N.P.                                                                                                    |                                                                               |  |  |  |  |  |
| Use the Search button to search for a patient who is not currently in the department.                  |            |                                                                                                    |                                                                               |  |  |  |  |  |
| Use the <b>Details</b> button to view demographic details for the patient shown in the Patient Banner. |            |                                                                                                    |                                                                               |  |  |  |  |  |

🛛 🔆 🧚

| SYMPHONY DESKTOP OVERVIEW                                                                                                    |                                                                                                    |  |  |  |  |  |  |  |  |
|----------------------------------------------------------------------------------------------------|----------------------------------------------------------------------------------------------------|--|--|--|--|--|--|--|--|
| Next Action sidebar                                                                                                    |                                                                                                    |  |  |  |  |  |  |  |  |
| Next action ×<br>Search (Alt+W)                                                                                                    | <ul> <li>The Next Action sidebar lists all the actions you can carry out against the patient's episode.</li> <li>Record actions during their A&amp;E attendance in real-time e.g. Arriving them, requesting tests, diagnosis, treatment etc.</li> </ul> |  |  |  |  |  |  |  |  |
| 환葉 Pre-Reg Triage                                                                                                    |                                                                                                    |  |  |  |  |  |  |  |  |
| View CDA PANDA                                                                                                    | You must make sure that the correct patient is displayed in the <i>Patient Banner</i> before selecting an action.                                                                                                    |  |  |  |  |  |  |  |  |
| <ul> <li>Chief Complaint</li> <li>Nursing Obs</li> </ul>                                                                                                    | Click the $\stackrel{\times}{\frown}$ to minimise the sidebar and the $\stackrel{\bullet}{\frown}$ to display it again.                                                                                                    |  |  |  |  |  |  |  |  |
| 🔆 Covid19<br>ॡ️ Seen by Cliniciai                                                                                                    | <b>Next action</b> ×<br>Search [Alt+W] The <b>Search</b> field enables you to reduce the actions in the sidebar to the one you are looking for, as the list is guite long. <i>Simply delete the text in the Search</i>                                  |  |  |  |  |  |  |  |  |
| 🖹 Navigator                                                                                                    | field to bring back all the actions.                                                                                                    |  |  |  |  |  |  |  |  |
| ★ Streaming Stars                                                                                                    |                                                                                                    |  |  |  |  |  |  |  |  |
|                                                                                                    |                                                                                                    |  |  |  |  |  |  |  |  |
| Locations button                                                                                                    |                                                                                                    |  |  |  |  |  |  |  |  |
| Use the <i>Locations</i> but                                                                                                    | ton to record / update the patient's physical location in the department.                                                                                                    |  |  |  |  |  |  |  |  |
| Update Patient's Location —                                                                                                    |                                                                                                    |  |  |  |  |  |  |  |  |
| Date 30 September 2021 Time 13:55<br>Click the + to maximise the list in the required Zone then either double-click to select the location or click on it then the OK button. |                                                                                                    |  |  |  |  |  |  |  |  |
| It is also possible, in <i>most</i> pop up data-entry windows, to record the location at the same time before saving.                                                         |                                                                                                    |  |  |  |  |  |  |  |  |

## SYMPHONY DESKTOP OVERVIEW

### **Patient Listing**

| 삼 Royal Sussex            |                |               |
|---------------------------|----------------|---------------|
| Search (Alt+Q)            | Filter 🔻 崖     | So <u>r</u> t |
| Hughes, Patricia          | **             | ۲             |
| Mackay-mulheron, Kathleen | <u>@</u> \$tp/ | <u>00</u>     |
| Test-patient, Roger       | Δt             | 10            |
| Hargreaves, Teresa        | C              | :00 🛞         |
| Test, Safe                | <u>A</u> RR    | 0             |
| Test, Paed                | 2              | 10            |

The colour bar at the left of the list indicates the Care Group each patient is in.

This lists the patients currently in the department

in the hospital shown. Click on the 🚺 to change the hospital if you have the required permissions.

The list is usually in priority order. The colour coding, where used, relates to triage / priority outcome.

Use the ET Sort T button to set the list order.

Use the Filter T button to reduce the list, e.g. to show patients in one location only.

Use the Search field to find a patient's name, whether first or surname – *partial spelling's fine* 

Click on the patient to display their details in the Patient Banner.

 Image: Search
 Hughes, Patricia, Female, DoB: 26/06/1951, Age: 70 Years

 Image: Details - RSCH-21-000010-T, Waitng Rm-minor, 15/02/2021, 14:05, Dr. David Paradise-PAT

# Patient List Roll Over

Search (Alt+Q)

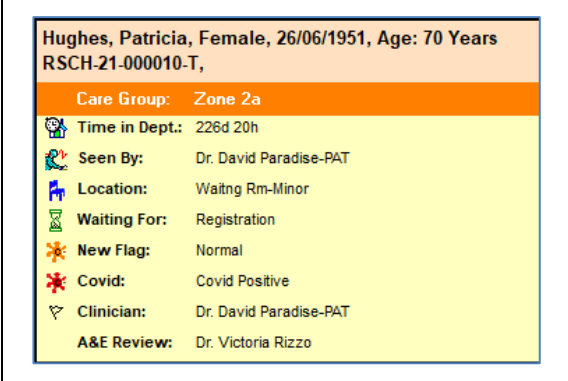

Move the mouse arrow over the patient's name on the Patient Listing to display the icon key for data recorded against this patient's episode.

*This does not put the patient details into the Patient Banner.* 

# Icon Columns Image: The Hourglass column indicates activity has been requested, but is incomplete i.e. has not been outcomed; tests, referral to a speciality. Green = within allotted timescale Red = overdue Image: The Palm Tree indicates the patient's physical location in the department. Image: The Clock House indicates the patient's time in the department (TID). It is colour-coded and will go through a sequence dependent on each A&E's own agreed configuration.

| SYMPHONY DESKTOP OVERVIEW                                                                                                    |                                                                     |                                                      |                |                                                                                                    |  |  |  |  |  |
|----------------------------------------------------------------------------------------------------|---------------------------------------------------------------------|------------------------------------------------------|----------------|----------------------------------------------------------------------------------------------------|--|--|--|--|--|
| Tracking Grid                                                                                                    |                                                                     |                                                      |                |                                                                                                    |  |  |  |  |  |
| Acking Gru         Browl Sursex       Locations       Code +       Image AUDT       X Tools +       Image Auges         Seach(Al+C)       Max Filter * XI Sett * Z       Max Wad       PAT       IP       Dinise         Hughes, Pairicia       X X O       Max Cayrunderon, Kathleen       Max Cayrunderon, Kathleen       Max Cayrunderon, |                                                                     |                                                      |                |                                                                                                    |  |  |  |  |  |
| The Tracking Grid contains the commonly used actions from the Next Action sidebar. <i>It shows the time the action was taken</i> :                                                                                                    |                                                                     |                                                      |                |                                                                                                    |  |  |  |  |  |
| Black = c                                                                                                    | Black = completeGreen = requestedRed = overdue                      |                                                      |                |                                                                                                    |  |  |  |  |  |
| * <u>T</u> racking                                                                                                    | This Tracking                                                       | g button returns you                                 | to the Trackin | ng Grid when in the e-VIEW.                                                                                                   |  |  |  |  |  |
| e-VIEW                                                                                                    |                                                                     |                                                      |                |                                                                                                    |  |  |  |  |  |
| <u>§</u> VIEW ▼                                                                                                    | Se - VIEW ▼ Use the e-VIEW button to switch from the Tracking Grid. |                                                      |                |                                                                                                    |  |  |  |  |  |
| Locations  Circled Date - Church Circled Date - Church F F F F F F F F F F F F F F F F F F F                                                                                                    | Locations          •          •          •                          |                                                      |                |                                                                                                    |  |  |  |  |  |
| Request: Imaging<br>Created By: Mrs. Alison Cr<br>Last Updated By: Mrs. Alis<br>Field<br>Imaging Request Date<br>Imaging Request Time<br>Imaging Function                                                                                                    | Value 24/09/2021 13:13 Value 24/09/2021                             | e<br>1 By: One Training, 30/09/2021 09.<br>dated By: | Audit          | If the patient is currently in<br>A&E, the default view is the<br>current attendance only. This<br>can be changed to view all |  |  |  |  |  |
| attendances.<br>If the patient is not in A&E, but has been found using the Search button, the default view shows all<br>attendances in date order.                                                                                                    |                                                                     |                                                      |                |                                                                                                    |  |  |  |  |  |
| Status Bar                                                                                                    |                                                                     |                                                      |                |                                                                                                    |  |  |  |  |  |
| This is shown at the foot of the screen. It shows additional information such as user logged-on, how many attendances the selected patient has had:<br>e.g. greater than 1 means re-attendances for the same condition<br>number of patients within the department and any filters which affect the numbers displayed:                                                                                                    |                                                                     |                                                      |                |                                                                                                    |  |  |  |  |  |
| e.g. here it's Zone 2a only, which shows 3 patients of a total of 21 in the department                                                                                                    |                                                                     |                                                      |                |                                                                                                    |  |  |  |  |  |